## Tervise Arengu Instituudi registrite andmete edastamise portaali kasutamine

1. Sisestage brauseris aadress registrid.tai.ee

| Tervise<br>Arengu<br>Instituut      | Tervise Arengu Instituut                                                                   |
|-------------------------------------|--------------------------------------------------------------------------------------------|
| Tervis                              | e Arengu Instituudi registrite sisestusliides                                              |
| Sisselogimiseks<br>Sisestage ID-kaa | s vajate kaardilugejat ja kehtivat ID-kaarti.<br>art kaardilugejasse ja vajutage "Sisene". |
|                                     | Sisene                                                                                     |

2. Esmakordsel sisenemisel registreeritakse uus kasutaja. Nimi ja isikukood loetakse id-kaardilt, kasutaja peab sisestama oma e-posti aadressi.

| ι                | lue kasut | aja registreerimin      | е |
|------------------|-----------|-------------------------|---|
| Eesnimi<br>J     |           |                         |   |
| Perenimi<br>R    |           |                         |   |
| E-post           |           |                         |   |
| isikukood *<br>4 |           |                         |   |
|                  | Katkesta  | Registreerun kasutajaks |   |

3. Vajutage "Sisene"

| Tervise<br>Arengu<br>Instituut | Tere tulemast teatiste sisestusportaali |
|--------------------------------|-----------------------------------------|
| Ligipääsu taotlused            |                                         |
| Sisene                         |                                         |
|                                |                                         |

4. Näete võimalikke TAI poolt pakutavaid sisestusportaali valikuid.

| Tervise<br>Arengu<br>Instituut | Ligipääsu taotlused |                                  |
|--------------------------------|---------------------|----------------------------------|
| Ligipääsud                     |                     |                                  |
|                                |                     | Narkomaaniaraviregistri teatised |
|                                |                     | ▲ Ligipääs puudub!               |
|                                |                     | Taotle ligipääs                  |
|                                |                     | Vähiregistri teatised            |
|                                |                     | ▲ Ligipääs puudub!               |
|                                |                     | Taotle ligipääs                  |

5. Vajutage "Taotle ligipääs" ning teile avatakse antud registrile andmete saatmise võimalus.

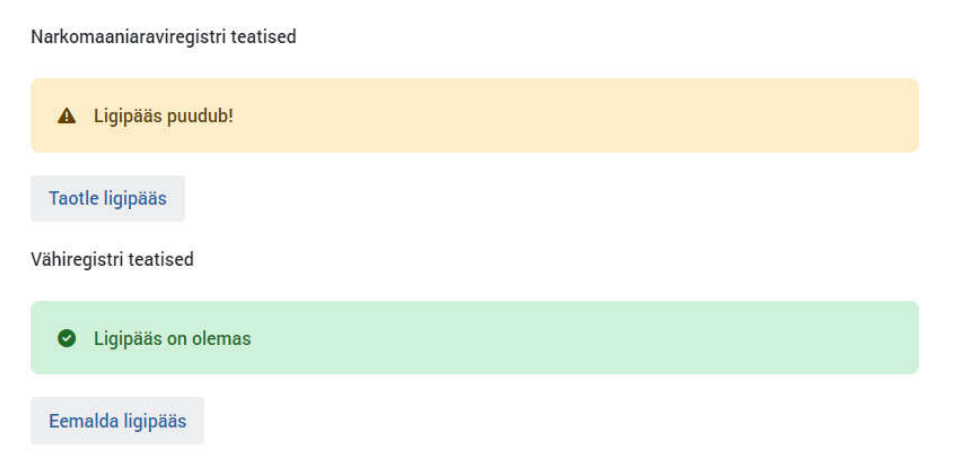

6. Vajutage Tervise Arengu Instituudi logole, et liikuda sisestust võimaldavale leheküljele.

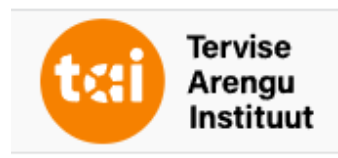

7. Näete enda poolt valitud registrite sisestusaluseid. Nende täitmine peab toimuma vastavalt sisestusjuhendile.

| EVR: Patoloogide ja kohtuarst-ekspertide<br>teatis vähiregistrile | EVR: Teatis vähiregistrile | Ligipääsu taotlused |
|-------------------------------------------------------------------|----------------------------|---------------------|
| Sisene                                                            | Sisene                     | Sisene              |
|                                                                   |                            |                     |